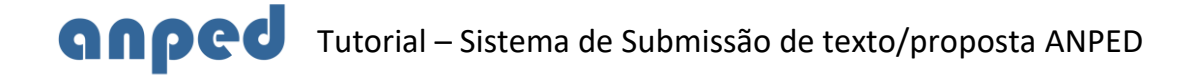

Somente associado(a)s quites com a anuidade de 2020 podem submeter textos nas Reuniões Científicas Regionais da ANPED.

O texto/proposta deve ser enviado exclusivamente pelo Portal ANPEd, por meio do cadastro pessoal do(a) autor(a).

Para acesso ao cadastro no novo sistema de gestão da ANPEd clique no link http://sistema.anped.org.br/public/index.php/autenticacao/index

Para efetuar o login na conta digite o CPF sem pontos e traço e a senha de acesso.

| 🚯 Associação Nacional de 🛙 🗙 👩 sistema.anped.org.br/pul 🗙 🗼 37 Reunião anped   Subr 🗙              | 1              | - 1               | 9   | × |
|----------------------------------------------------------------------------------------------------|----------------|-------------------|-----|---|
| ← → C 🔘 Não seguro   sistema.anped.org.br/public/index.php/autenticacao/index                      |                | 1                 | 1 ☆ | : |
|                                                                                                    |                |                   |     |   |
| oned                                                                                               |                |                   |     |   |
|                                                                                                    |                |                   |     |   |
| Associação Nacional de Pós-Graduação e Pesquisa em Educação                                        |                |                   |     |   |
| Verifique seu e-mail com as instruções de como acessar o sistema ou solicite um nova senha abaixo! |                |                   |     |   |
|                                                                                                    |                |                   |     |   |
|                                                                                                    |                |                   |     |   |
| Efetue o login na sua conta                                                                        |                |                   |     |   |
| CPF/CNPJ sem pontos ou traços                                                                      |                |                   |     |   |
|                                                                                                    |                |                   |     |   |
| Senha                                                                                              |                |                   |     |   |
| Logar no Sistema                                                                                   |                |                   |     |   |
|                                                                                                    |                |                   |     |   |
| QUERO SER UM NOVO ASSOCIADO                                                                        |                |                   |     |   |
| ESQUECEU SUA SENHA?                                                                                |                |                   |     |   |
|                                                                                                    |                |                   |     |   |
|                                                                                                    |                |                   |     |   |
| 🕂 🖸 Pergunte-me alguma coisa 🛛 🖟 🔁 📜 🤮 🧊 🤤 🧔 🥛 💷                                                   | 🔁 🕼 РОР<br>РТВ | 11:19<br>17/02/20 | 17  | 2 |

**Atenção!** <u>Caso seja o seu primeiro acesso ao novo sistema de gestão</u> digite o seu CPF sem pontos e traço, tanto no login quanto na senha. Feito isso, o sistema solicitará a definição de uma nova senha. (tela abaixo)

| <b>Q</b> sistema.anped.org.br/pul X                                                                                                    | <b>A</b> _            | ø ×                |
|----------------------------------------------------------------------------------------------------|-----------------------|--------------------|
| ← → C 🛈 sistema.anped.org.br/public/index.php/autenticacao/trocarsenha/cpf/05182954786/p/a2c350a399e8104e3d4b157fda55df31                    |                       | ¶☆                 |
| anped                                                                                                    |                       |                    |
| Associação Nacional de Pós-Graduação e Pesquisa em Educação                                                                                  |                       |                    |
| Efetue a troca de sua senha<br>ESTE É O SEU PRIMEIRO ACESSO AO<br>SISTEMA, POR FAVOR, INSIRA UMA NOVA<br>SENHA.<br>Senha<br>Redigite a Senha |                       |                    |
|                                                                                                    |                       |                    |
|                                                                                                    |                       |                    |
|                                                                                                    |                       |                    |
|                                                                                                    |                       |                    |
| # 🖸 Pergunte-me alguma coisa 🛛 📮 🖻 🔁 😫 🔯 🧕 🧕 🗾 👼                                                                                             | 口 句》 POR (<br>中田2 06/ | 09:51<br>01/2017 1 |

## PASSO A PASSO DA SUBMISSÃO

1) Para a submissão de texto/proposta clique no link MINHA CONTA -> EVENTOS -> "Submeter/Consultar Trabalho"

| <del>и</del> номе                             | \$ PAGAMENTOS                        | ELEIÇÃO                       |
|-----------------------------------------------|--------------------------------------|-------------------------------|
| Alterar Senha                                 | Minha Anuidade                       | Votar                         |
| Editar Meu Dados                              | Anuidade Institucional               |                               |
| Reativar Associação                           | Recibo - ANUIDADE                    |                               |
| Histórico de Alteração de Categoria           | Recibo - INSCRIÇÃO                   |                               |
| meventos                                      | COORDENADOR                          | <u>A</u> COMITÊ CIENTÍFICO    |
| Submeter/Consultar Trabalho                   | Consultar/Cadastrar Ad Hoc por Grupo | Avaliar Trabalhos (2ª fase)   |
| Consultar Submissões Excluídas                | Distribuir Trabalho para Ad Hoc      | Distribuir Recursos           |
| Avaliar Trabalhos (Ad Hoc/Comitê)             | Avaliar Trabalhos (Consolidação)     | Avaliar Recursos              |
| Efetuar Inscrição                             | Relatório Autores/Coautores          | Acompanhamento das Avaliações |
|                                               | Relatório Final de Trabalhos         |                               |
| Consultar Resultado                           |                                      |                               |
| Consultar Resultado<br>Consultar Certificados | Relatório de Avaliadores             |                               |

2) Escolha a opção de submissão "Novo Pôster" ou "Novo Trabalho Completo"

| Editar seu texto/proposta     Editar seu texto/proposta     Excluir seu texto/proposta     Enprimir comprovante do seu texto/proposta |                          |                         |               |                          |
|----------------------------------------------------------------------------------------------------|--------------------------|-------------------------|---------------|--------------------------|
| EVENTOS ATIVOS                                                                                                    | SUBMISSÃO TEXTO/PROPOSTA | DATA EVENTO             |               |                          |
| XIII Reunião Científica da ANPEd-Sul<br>ANPEd Regional - Sul                                                                          | 16/03/2020 à 03/05/2020  | 24/08/2020 à 27/08/2020 | 1 Novo Pôster | 1 Novo Trabalho Completo |

3) Insira os dados do cabeçalho da submissão:

3.1 título do trabalho; GT/eixo temático; autorização de publicação nos anais; agência financiadora (se houver) e coautores. Para inserção de coautores digite o nome ou CPF e espere o sistema carregar os dados do(a) associado(a) na base de dados, selecionando-o para inclusão do mesmo no cabeçalho.

3.2 Clique em Submeter. Atente-se para as informações das tarjas amarelas

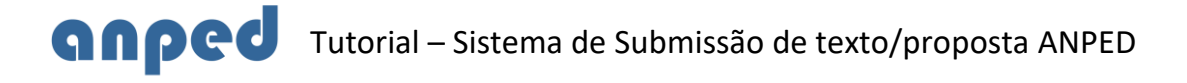

| ncha abaixo os dados do seu Trabalho Completo |                                                                        |                            |                       |
|-----------------------------------------------|------------------------------------------------------------------------|----------------------------|-----------------------|
| ulo:                                          | * Eixo Temático:                                                       | Autorizo Publicação Anais: | Agência Financiadora: |
|                                               | SELECIONE                                                              | v Não v                    |                       |
| Roseane Maria de Medeiros Affonso ( Prol      | essores de Educação Básica vinculados a Projeto ou Grupos de pesquisa) |                            |                       |
| NONE OU CEE DO CONVERS                        |                                                                        |                            |                       |
| NOME OD CPF DO COADTON.                       |                                                                        |                            |                       |
| oautor 4:                                     |                                                                        |                            |                       |

3.3 um aviso do termo de compromisso será prestado ao autor(a). Leia atentamente e clique em "Concordo, submeter trabalho".

| O seu Pôster possui | Coautores? Se sim, os inclua abaixo.                                                                                                    |
|---------------------|----------------------------------------------------------------------------------------------------|
| Coautor 1:          |                                                                                                    |
| NOME OU CPF DO      | TERMO DE COMPROMISSO                                                                                                    |
| Coautor 2:          | O autor confirma que o texto submetido é inédito e de sua autoria, isentando a organização de ser responsável, por qualquer problema legal, inclusive em caso de plágio.                                  |
| NOME OU CPF DO      |                                                                                                    |
| Coautor 3:          | Alew,Adiii                                                                                                    |
| NOME OU CPF DO      | O TRABALHO SO SERA VALIDADO COMO SUBMECIDO COMPLO O TEXTO COMPLETO E O RESUMO FOREM ENVIADOS'<br>VOCE FODE EDITAR O TRABALHO A QUALQUER MOMENTO DE DATRO DA DA DA DE DA DEMOSTO DO REMONO FOREM ENVIADOS' |
| Coautor 4:          |                                                                                                    |
| NOME OU CPF DO      | CONCORDO, SUBMITER TRABALHO NÃO                                                                                                    |
|                     |                                                                                                    |

PRÓXIMO PASSO É A INSERÇÃO DO TEXTO NO FORMULÁRIO

4) Clique em "Escrever Texto Íntegra" para acesso ao formulário e inclusão do texto.

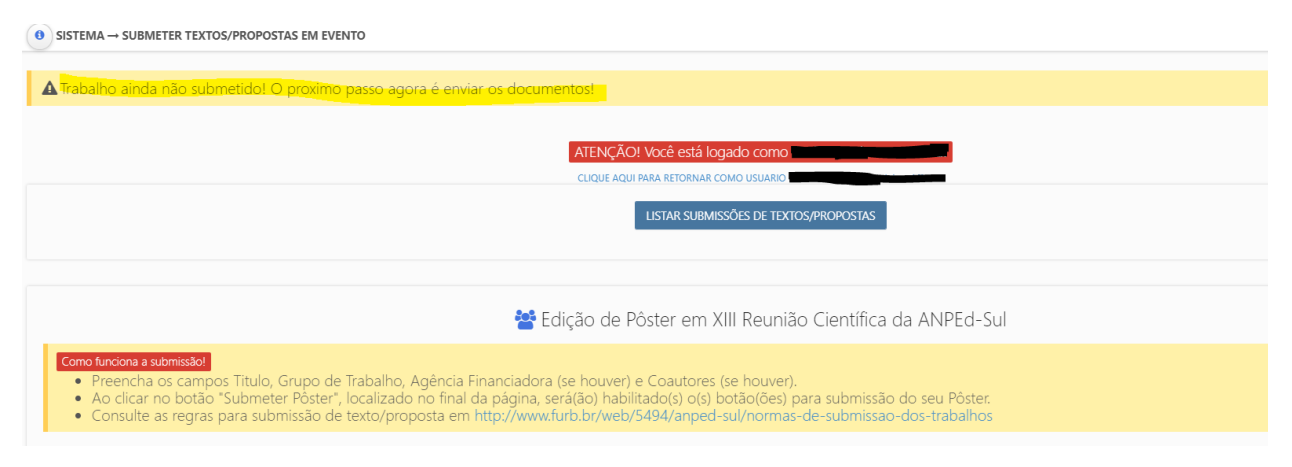

## **anped** Tutorial – Sistema de Submissão de texto/proposta ANPED

| 🛢 Texto Íntegra        |  | 🖉 Resumo Trabalho        |  |  |
|------------------------|--|--------------------------|--|--|
|                        |  | Escrever Resumo Trabalho |  |  |
| Salvar dados do Pôster |  |                          |  |  |

## 5) Insira o texto no formulário. Sugere-se a leitura das dicas e orientações abaixo.

| ESCREVA ABAIXO O SEU TE                                                                                               | EXTO DO TRABALHO                                                                                                    | × |
|----------------------------------------------------------------------------------------------------|----------------------------------------------------------------------------------------------------|---|
| Regras para submissã<br>• ATENÇÃOI PROCEI<br>Verificar se as form<br>word selecionar ap<br>ferramenta do form         | ao do Trabalho<br>DIMENTO INSERÇÃO ARQUIVO ÍNTEGRA. 1) - Formatar normalmente o texto no word respeitando as regras da ABNT; 2) -Selecionar o texto (ctrol T), copiar (ctrol C) e colar (ctrol V) no novo formulário; 3) -<br>atações do texto foram mantidas, assim como o carregamento das imagens, gráficos e tabelas; 4) - Na hipótese das imagens e gráficos não terem sido copiados corretamente, sugere-se voltar no texto do<br>enas a imagems e copiar e colar no formulário. Repetir este procedimento para todas as imagens e gráficos; 5) - Ou incluir imagens selecionando o arquivo do computador. Clicar em IMAGEM na barra de<br>nulário, Clicar na ABA "Enviar ao Servidor" – "Escolher arquivo" – Após "Enviar para o servidor"                                                                                                    |   |
| ATENÇÃO!<br>• Antes de escreve<br>• Verifique se o m<br>• Você pode escre<br>• Verifique o núme<br>• Consulte as regr | er seu <b>Trabalho</b> verifique se o mesmo atende as regras de formatação.<br>esmo não possui alguma identificação que o exclua por quebra de anonimato.<br>ver um texto com mínimo de 15000 e máximo de 20000 caracteres!<br>ero de caracteres do seu texto/proposta<br>as para submissão de texto/proposta em                                                                                                    |   |
|                                                                                                    | □ @   ≥ ℃ 面 面 面   ← →   Q t <sub>0</sub>   睜  <br>B I U S ×, ×*   ダ I <sub>A</sub>   □ □   + + +   **   **   = =   + ¶ **   ∞ □ ■ ■   □ 亜 들 Ω +□<br>Estio -   Formata   Fonte -   Tamanho -   ↓+ -   Δ -   Δ |   |
|                                                                                                    |                                                                                                    |   |

## 6) Dicas e orientações com o procedimento de inserção do arquivo íntegra no formulário!

6.1) Formatar normalmente o texto no Word respeitando as regras da ABNT.

a) O trabalho de **formatação pode ser minimizado** se o autor(a) fizer uso da ferramenta de tabulação no Word, programando as tabulações de parágrafos e citações.

b) textos cujos parágrafos tenham sido tabulados no Word, o software do formulário mantém a formação original;

c) textos em que a entrada dos parágrafos NÃO tenha sido tabulada no Word, o software NÃO mantém os parágrafos;

d) a ausência da régua no formulário não permite uma visualização precisa caso o texto não respeite as regras de tabulação.

- 6.2) Selecionar o texto (ctrol +T), copiar (ctrol + C) e colar (ctrol + V) no novo formulário;
- 6.3) Verificar se as formatações do texto foram mantidas, assim como o carregamento das imagens, gráficos e tabelas;

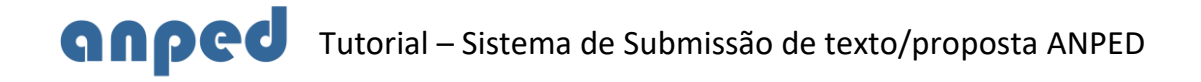

- 6.4) Na hipótese das imagens e gráficos não terem sido copiados corretamente, sugere-se voltar no texto do word selecionar apenas a imagem, copiar e colar no formulário. Repetir este procedimento para todas as imagens e gráficos;
- 6.5) Ou incluir a imagem (extensão JPEG) selecionando o arquivo do computador.
   Ir em IMAGEM na barra de ferramentas do formulário; Clicar na ABA "Enviar ao Servidor" "Escolher arquivo" Após clicar em "Enviar para o servidor".
- 6.6) Para imagens muito grandes, que extrapolem a borda do formulário, será necessário reconfigurar a largura em 600px. Procedimento permitido na ABA "Informações da Imagem".

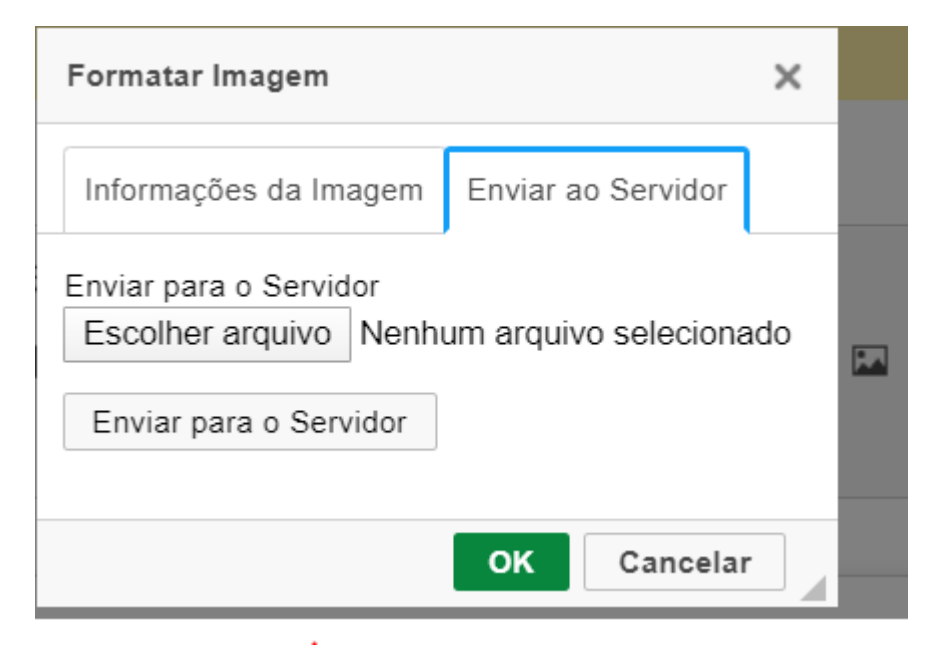

6.7) Tabelas que extrapolarem as margens (largura) do formulário eletrônico sugerese o ajuste selecionando a tabela e reconfigurando a largura para no máximo 600px.

6.8) Se for necessário ajustar a altura das linhas da tabela, sugere-se iniciar a seleção da mesma uma linha antes e após a tabela e aplicar o espaçamento 1,0 na ferramenta (Line and Letter Spacing) disponível no formulário.

6.9) Após a transferência do texto e ajustes no formulário sugere-se utilizar a

ferramenta VISUALIZAR 🖻 antes do envio da submissão definitiva.

6.10) Feche o arquivo de visualiação e salve o formulário eletrônico.

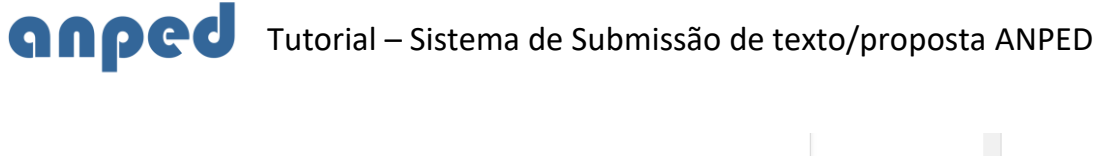

|                                            | V                                 |
|--------------------------------------------|-----------------------------------|
| Parágrafos: 147, Contagem de palavras: 338 | 5, Contagem de carateres: 19018 🦼 |
|                                            |                                   |
|                                            |                                   |
|                                            |                                   |

6.11) O arquivo do texto íntegra é tido como enviado se ao salvar o texto no formulário for prestada a informação da tela.

| Texto Íntegra 	Documento recebido com sucesso                                             | 🗐 Resumo Tra      |
|-------------------------------------------------------------------------------------------|-------------------|
| <ul> <li>Æditar Texto Íntegra</li> <li>ÆFazer download do PDF do Texto Íntegra</li> </ul> | Ľ                 |
| Salvar dados do                                                                           | Trabalho Completo |

7) Ao "Salvar dados do trabalho completo" será disponibilizado o(a) autor(a) o **comprovante de submissão.** Disponiível em MINHA CONTA/Eventos/ submeter-consultar trabalho (ícone impressora)

| Trabalho Completo                                                                                               |  |
|----------------------------------------------------------------------------------------------------|--|
| ATENÇÃO!!!                                                                                                    |  |
| TRABALHO NAO SUBMETIDO! AINDA RESTAM DOCUMENTOS A SEREM ENVIADOS PARA SEU TRABALHO SER VALIDADO COMO SUBMETIDO! |  |
| Pôster Viene Carlos Contra                                                                                      |  |

8) Ao consultar a submissão e observar a informação da tarja vermelha "TRABALHO NÃO SUBMETIDO!" será necessário editar (lápis verde) e inserir o texto no formulário, conforme as orientações do item 6. Esta informação é prestada sempre que o(a) autor(a) não finalizar o envio do texto definitivamente.

Qualquer dúvida entre em contato com a Secretaria da ANPEd Nacional Telefones: (21) 2576-1447 | (21) 2576-2137 | (21) 3879-5511 [Fax] Email: <u>secretariaexecutiva@anped.org.br</u> Horário de atendimento: segunda a sexta-feira – 09h00 às 18h00